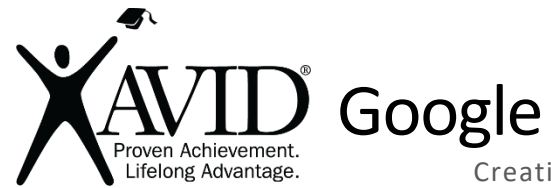

**Google Classroom Question** 

Creating a Peer-to-Peer Feedback Loop

Google Classroom provides a synchronous and asynchronous means for students to give feedback to each other.

## In the Classroom (Grades K–12)

• <u>6 Uses for Google Classroom Ask a Question</u>

## Tool Features:

- The ability to schedule when the discussion posts for students.
- An option to attach additional content to the question

## Getting Started

- 1. Google Classroom Question can be accessed through Google Classroom.
- 2. Log in with an educator account associated with a Google Classroom.
- 3. Click the Classwork tab and select the Create button.
- 4. Choose Question from the list.
- 5. Type the question/prompt and directions (optional) for your students. Choose between multiple choice and short answer question types. The short answer option allows for extended typing (more than a short answer).
- 6. Add a due date (if desired) and tag it with one of your classroom topics to keep the classwork organized.
- 7. If there is a YouTube video, document, or link that should accompany your question, you can click the icons at the bottom of the question screen to browse and attach that content.
- 8. Before pressing the Ask button, slide the settings for whether students can reply to each other and whether students can edit their answers.
- 9. You can also draft questions to post later and differentiate by assigning a question to specific students.
- 10. Click the Ask button to immediately post the question.

Helpful URLs

Create a question.